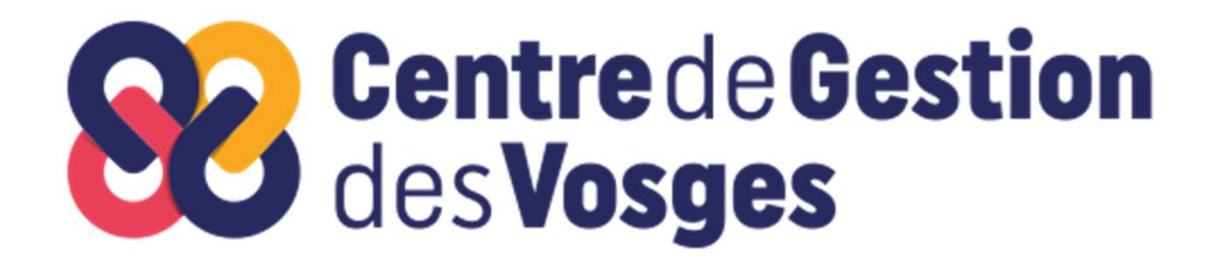

## Contrat-cadre d'Action Sociale 2023-2026

## **PASS SOCIAL – Plurélya**

## Mettre à jour mes informations personnelles

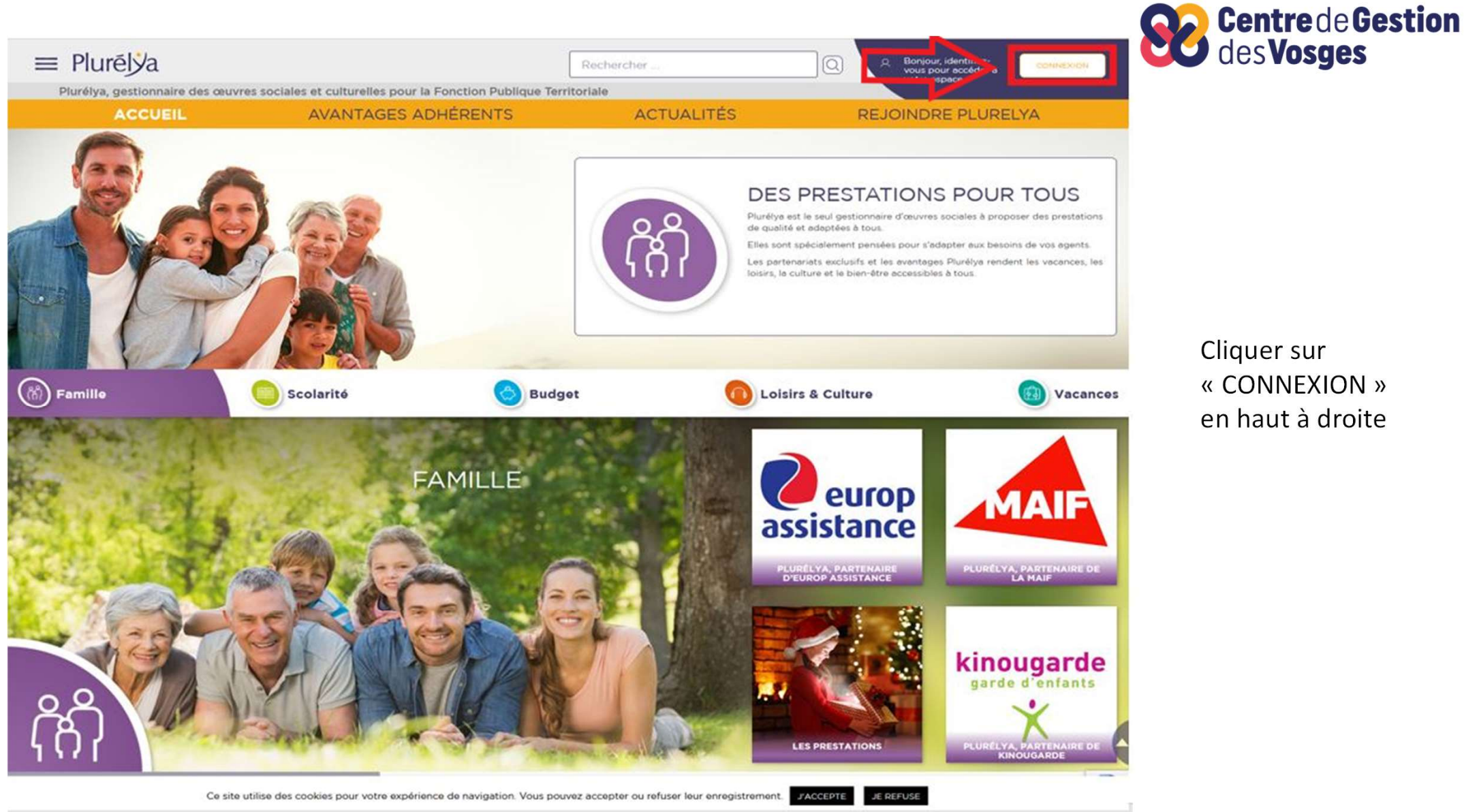

Cliquer sur « CONNEXION » en haut à droite

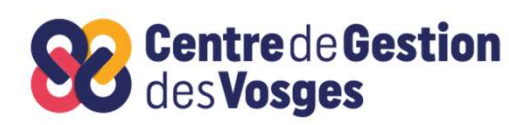

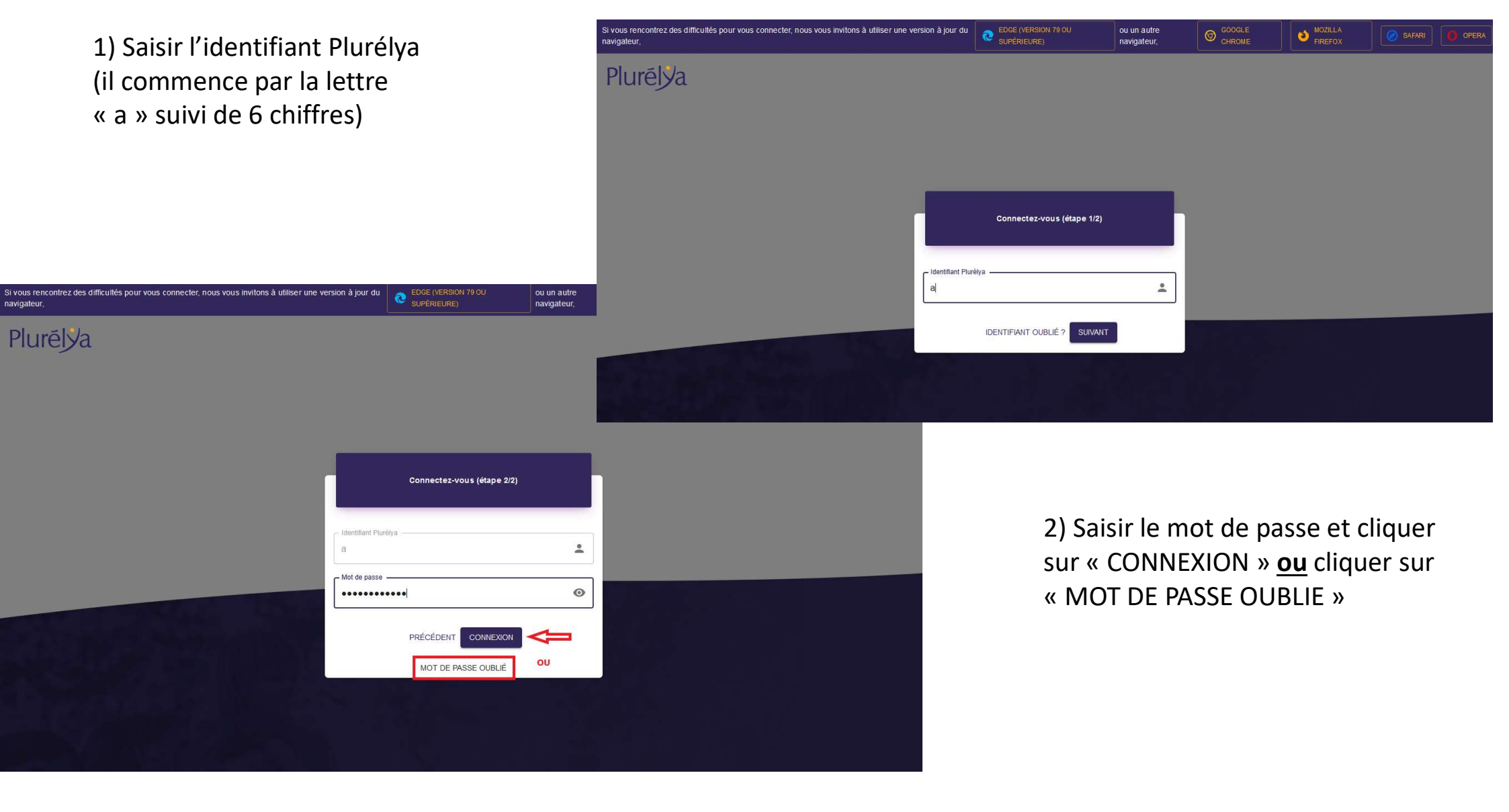

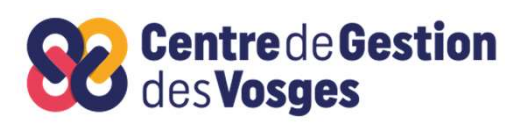

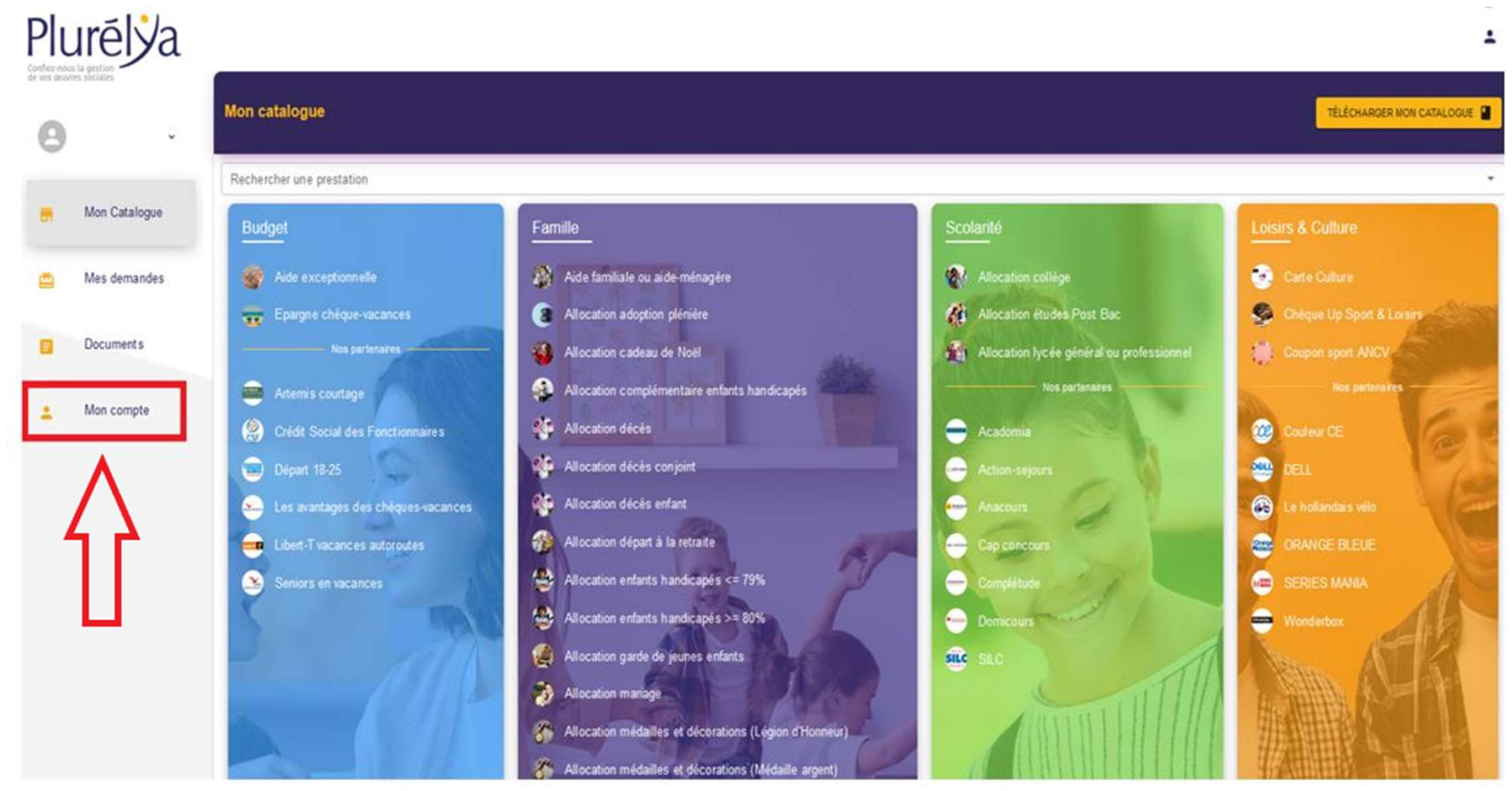

Cliquer sur « Mon compte » à gauche

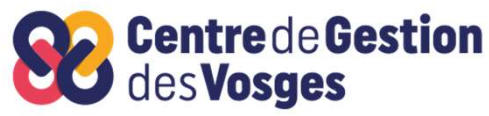

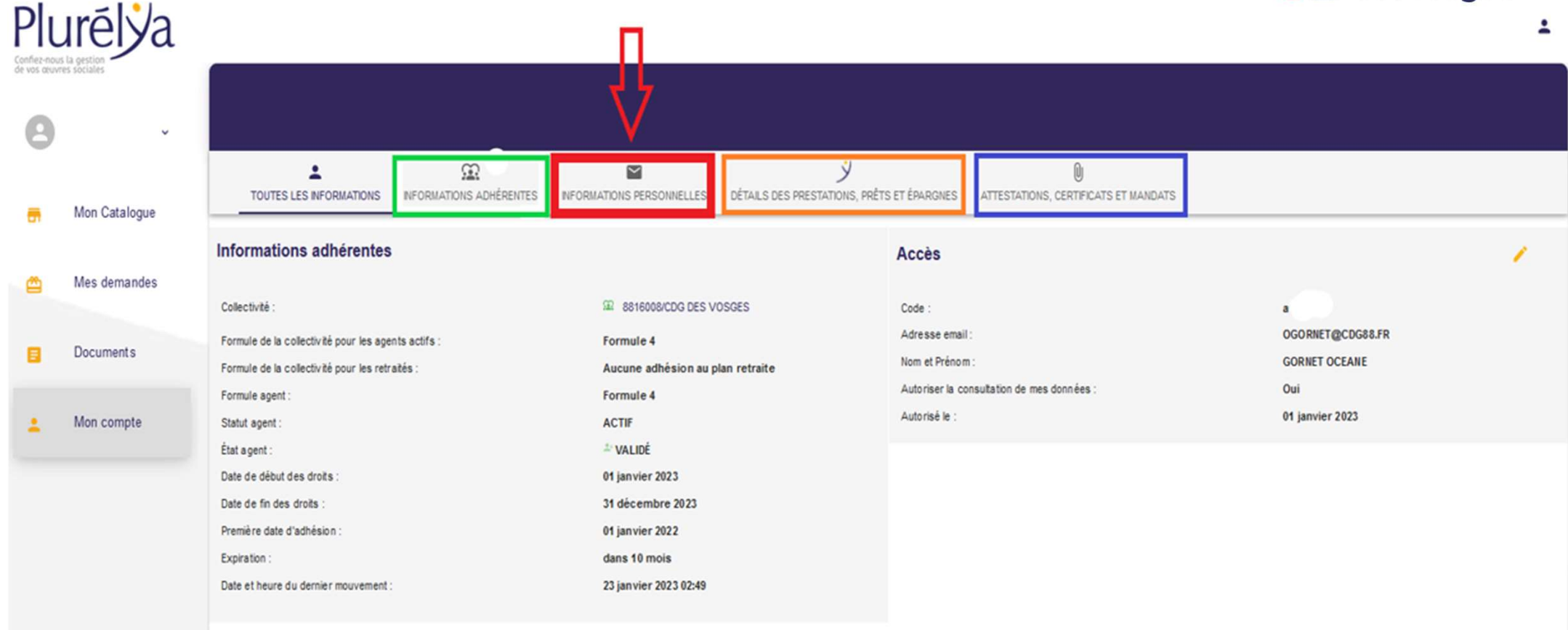

Cliquer sur le 3<sup>e</sup> onglet « INFORMATIONS PERSONNELLES »

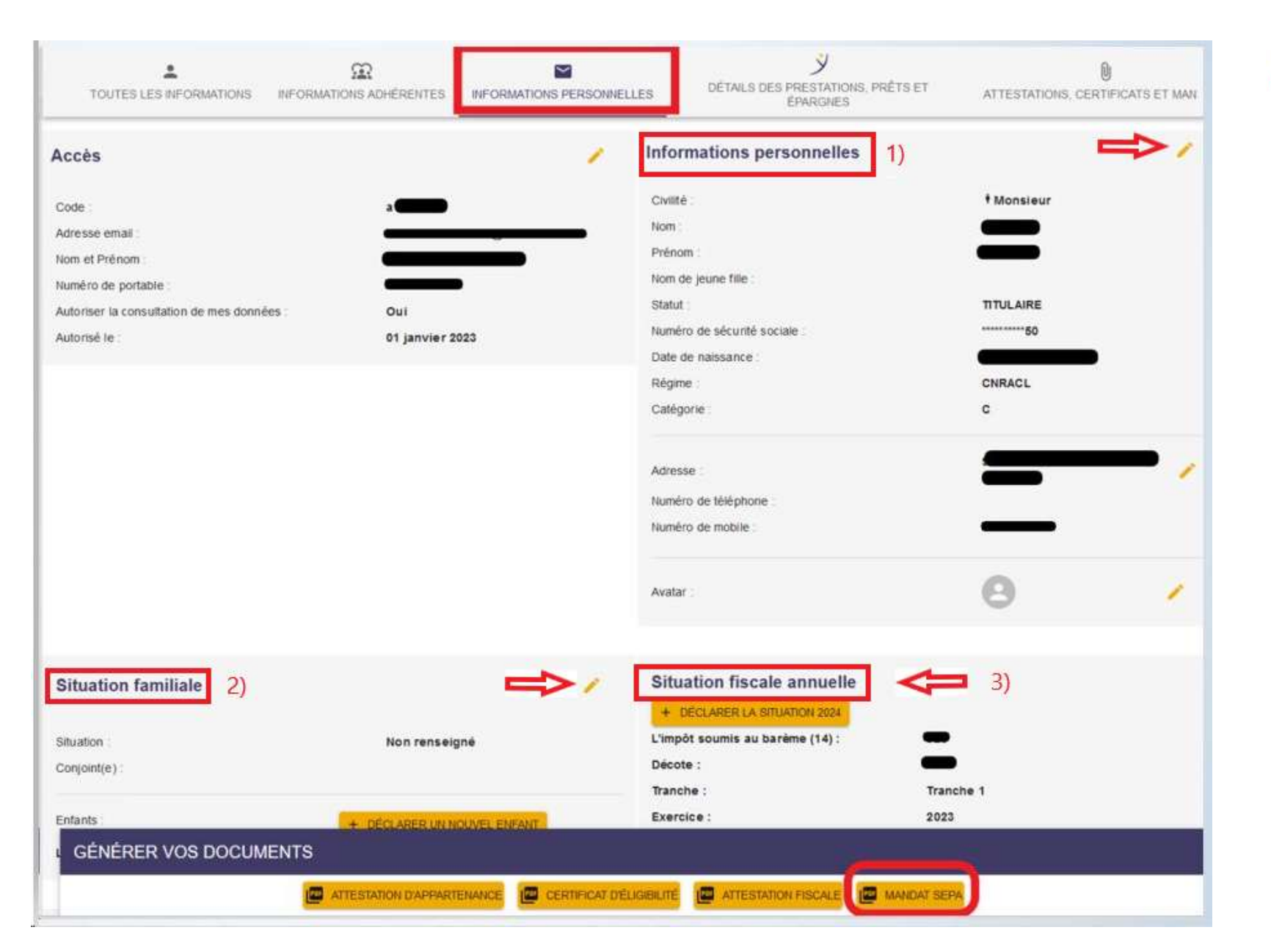

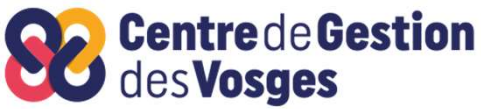

 Cliquer sur le crayon orange à droite dans le bloc

 Informations
 personnelles » afin de mettre à jour les
 données indiquées.

2) Idem pour la partie « Situation familiale ».

3) Pour la partie
« Situation fiscale
annuelle », cliquer sur
« déclarer la situation
2023 ».

|                          |   | <b>Centre</b> de <b>Gestion</b><br>des <b>Vosges</b> |
|--------------------------|---|------------------------------------------------------|
| Coordonnées bancaires 4) | п |                                                      |
| Virement                 | Ÿ |                                                      |
| IBAN :                   |   |                                                      |
| BIC :                    |   |                                                      |
| Titulaire :              |   |                                                      |
| Libellé du compte :      |   |                                                      |
|                          |   |                                                      |
| Prélèvement              | ſ |                                                      |
| IBAN :                   |   |                                                      |
| BIC :                    |   |                                                      |
| Titulaire :              |   |                                                      |
| Libellé du compte :      |   |                                                      |
| Mandat RUM associé :     |   |                                                      |
|                          |   |                                                      |

4) Comme pour les parties précédentes, il faut utiliser les crayons oranges à droite pour renseigner les coordonnées bancaires de Virement et de prélèvement.

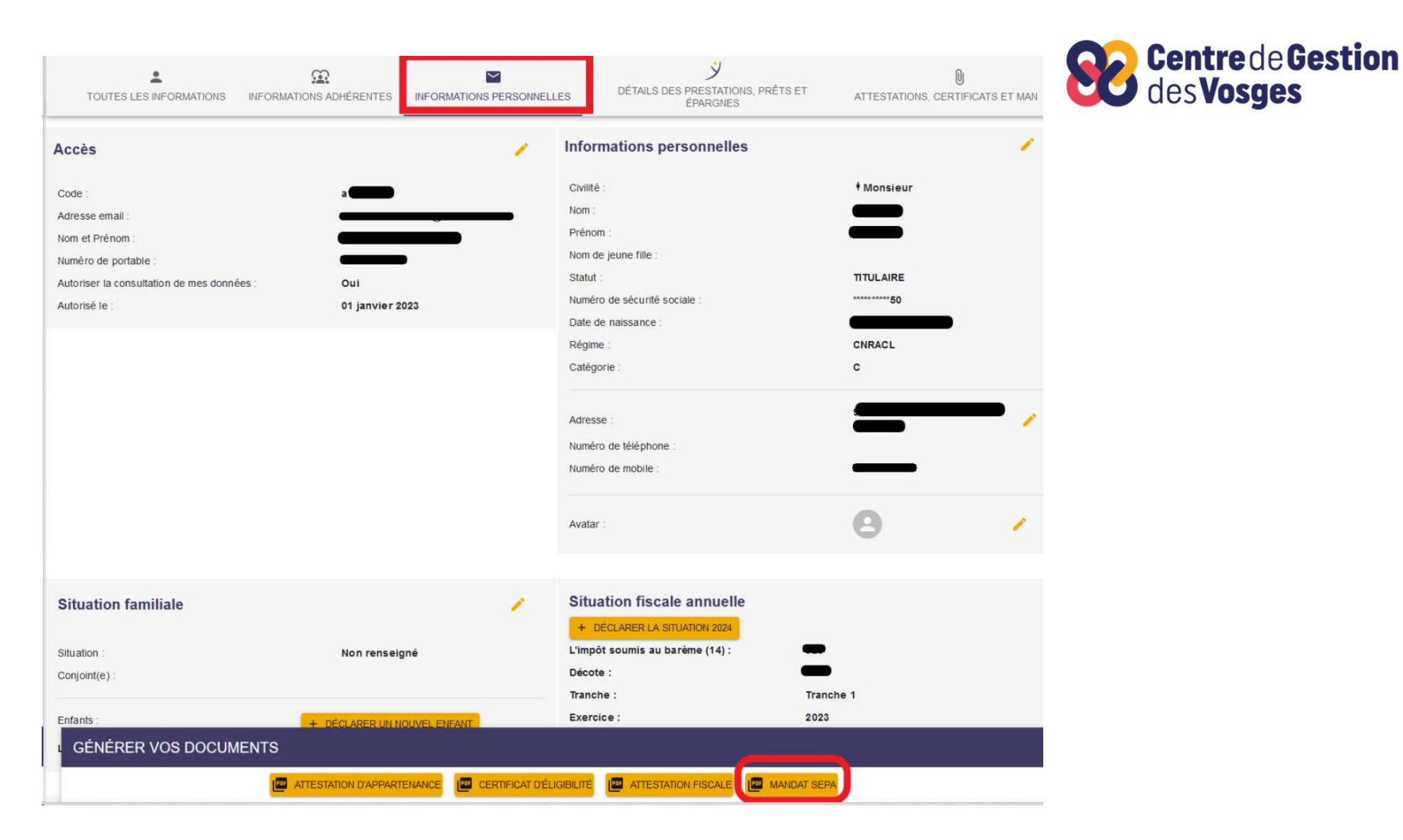

5) Pensez à **compléter, signer et scanner le MANDAT SEPA** si vous souhaitez mettre en place l'épargne chèques-vacances (et si vous ne l'aviez jamais fait auparavant).

## **CONTACTS**

Service Action Sociale 09.73.05.74.59

actionsociale@cdg88.fr

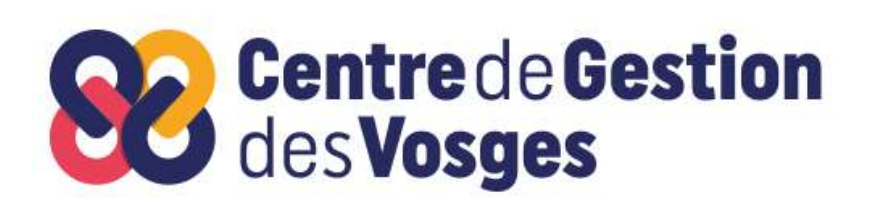

Plurélya Confiez-nous la gestion de vos œuvres sociales

Une question ?

 $\Box$ 

**Contactez-nous** 

contact@plurelya.fr

( ) 809 36 13 13

Service gratuit + prix appel

www.plurelya.fr

Nos équipes sont disponibles du lundi au vendredi de 09h00 à 12h30 et de 13h30 à 17h00.